## Brukerveiledning for hundeeier på aversjonsbevis.no

### Forutsetninger for å bruke aversjonsbevis.no, levert av Norges Jeger- og Fiskerforbund.

- Arrangør av aversjonsdressuren, må ha opplyst om at de bruker den digitale løsningen på sine dressurer.
- Hundeeier må være registrert Vipps bruker og ha Vipps appen på sin telefon, da det brukes Vipps login for autentisering og registrering av bruker.
- Tjenesten er en webbasert tjeneste, slik at det må være internettilgang på stedet der det skal utføres aversjonsdressur.
- Hunden må være ID chipet og ha et gyldig 15 sifferet ID nummer.
- Tjenesten er tilpasset bruk på mobiltelefon, men kan også benyttes via PC eller nettbrett med nettleser.

### Hundeeier:

Åpne nettleser og gå til https://aversjonsbevis.no

Ved førstegangs bruk, velg login med Vipps.

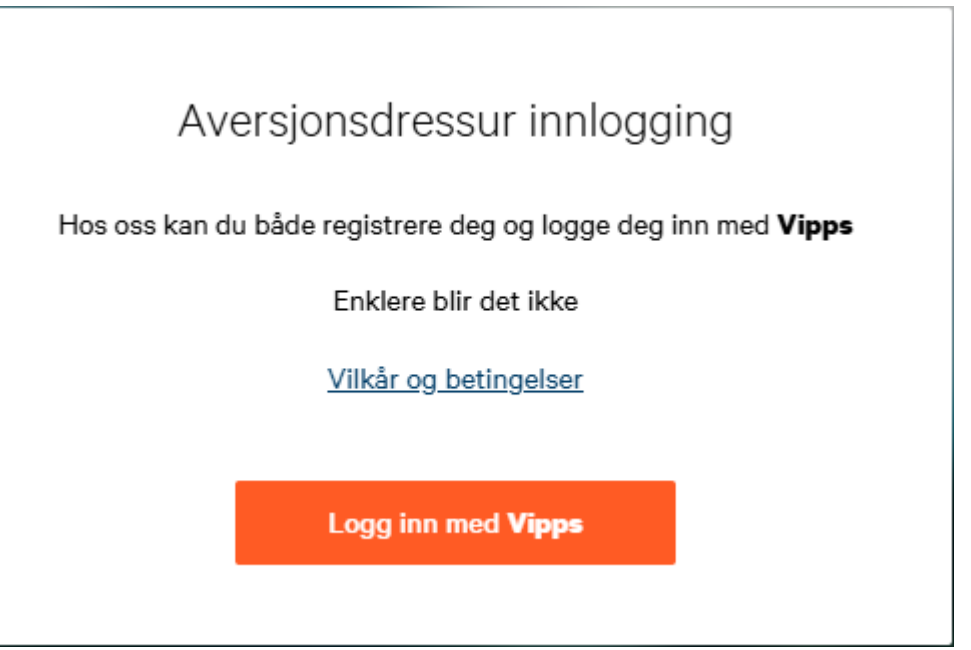

Tast inn mobilnummer (Velg Husk meg i denne nettleseren, hvis du vil slippe validering fremover) og trykk fortsett.

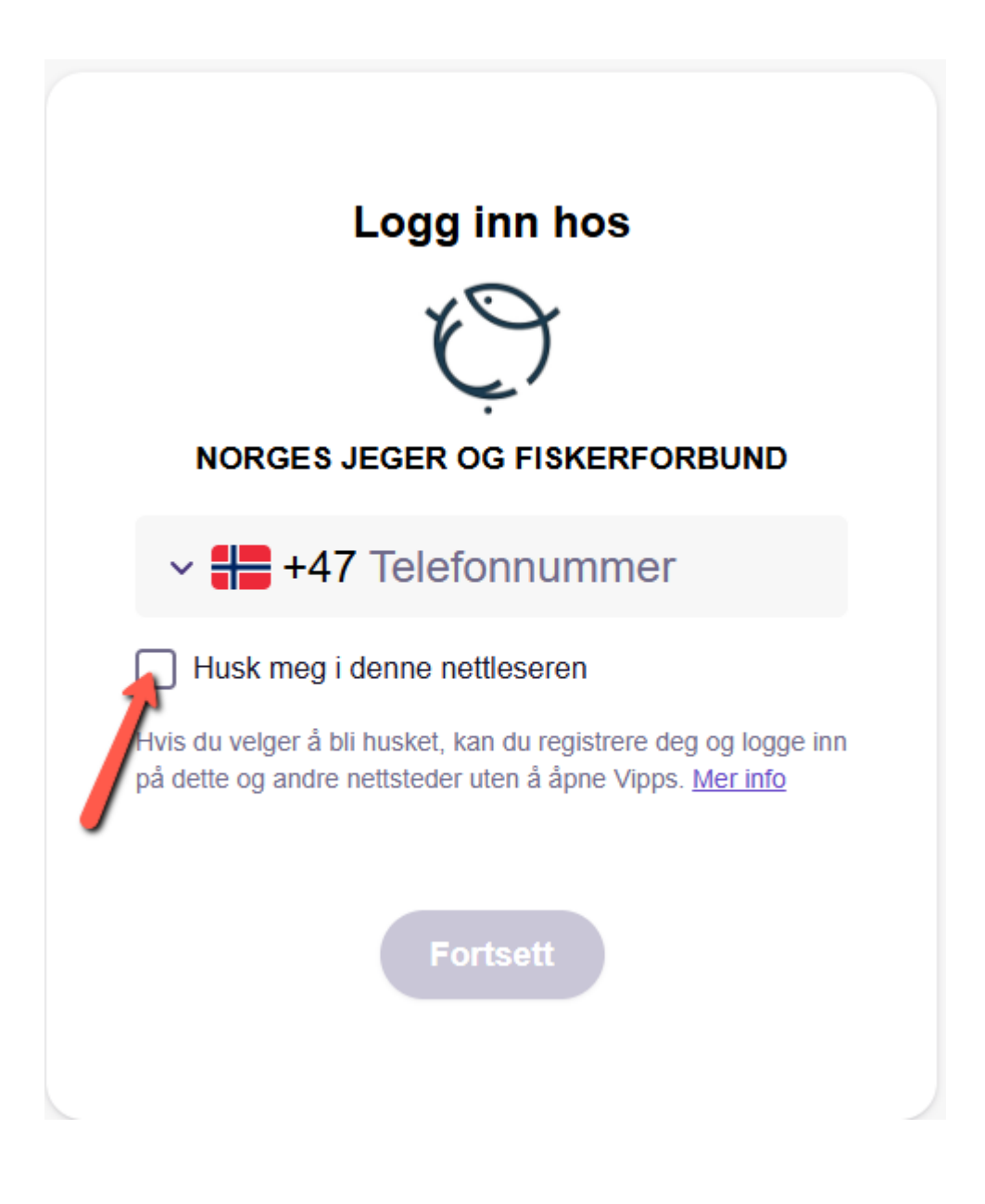

Du vil få en varsling i Vipps appen på mobiltelefonen. Valider med samme tall i Vipps app som du får opp på skjermen.

# <section-header><section-header><section-header><section-header><text><text>

Du får nå opprettet en profil med persondata som hentes fra din Vipps profil ( Navn, Adresse, Epost og mobilnummer) du kan endre data bortsett ifra mobilnummer.

Velg lagre profil.

### Legge til hund:

Klikk på Legg til hund knappen.

Fyll inn ID nummer, Reg nummer NKK (valgfritt), hundens navn, velg rase, fødselsdato og farge.

Velg JA/NEI på spørsmål om tidligere jaget uønsket og evt tidligere dressur.

### Klikk på **Registrer ny hund**.

Hunden vil nå synes i listen under Mine hunder.

| <                                               | Registrere ny hund | ٢      |
|-------------------------------------------------|--------------------|--------|
| Felter markert med * må fylles ut.              |                    |        |
| Hundens ID nummer *                             |                    |        |
| Registreringsnummer                             |                    |        |
| NO12345/12                                      |                    |        |
| Hundens navn *                                  |                    |        |
| Hunderase *                                     |                    |        |
|                                                 |                    | $\sim$ |
| Fødselsdato *                                   |                    |        |
| dd.mm.åååå                                      |                    | Ö      |
| Farge *                                         |                    |        |
|                                                 |                    |        |
| Har hunden, uønsket, jaget tidligere?<br>Ja Nei |                    |        |
| Er hunden elektrisk dressert tidligere?         |                    |        |
| Ja Nei                                          |                    |        |
| Eiers notat om hunden                           |                    |        |
|                                                 |                    |        |
|                                                 |                    |        |
|                                                 |                    |        |
|                                                 | Registrere ny hund |        |

Ved fremmøte til aversjon dressur kan du klikke på hunden i listen Mine hunder, og fremvise hundens QR kode til dressør.

٢

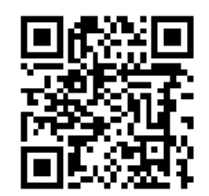

# Nure (Ramilax all time High)

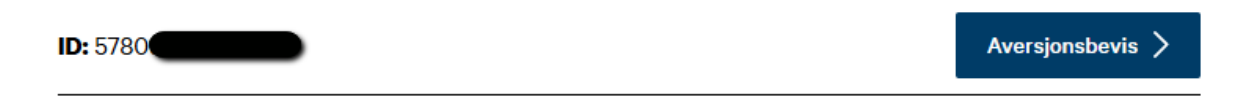

Ved gjennomført og godkjent aversjonsdressur vil du finne hundens digitale aversjonsbevis ved å klikke på **Aversjonsbevis** knappen.

|                            | Dagens dato: 8/1/2025 |  |
|----------------------------|-----------------------|--|
|                            | Sau   Gyldig          |  |
| Hundens ID nummer:         |                       |  |
| 5780                       |                       |  |
| Hundens navn:              |                       |  |
| Nure (Ramilax all time Hig | gh)                   |  |
| Registreringsnummer:       |                       |  |
| NO43                       |                       |  |
| Rase:                      |                       |  |
| Cocker spaniel             |                       |  |
| Dato for godkjente strøn   | nning:                |  |
| 15/11/2024                 |                       |  |

Har du spørsmål til aversjonsbevis kontakt: aversjon@njff.no

### Redigere/slette profil og overføre eierskap på hund:

For å redigere din profil eller slette din profil, klikk på **Redigere min profil** knappen, etter å ha ekspandert hundeeier seksjonen.

| Rolf    |     |                     |
|---------|-----|---------------------|
| Hundee  | ier |                     |
| Adresse |     |                     |
| Telefon |     |                     |
|         |     | Redigere min profil |

۲

For å redigere, slette eller overføre eierskap på hund, kan dette gjøres ved å klikke på hunden i listen Mine hunder og velge **Redigere detaljer på hund** knappen.

For å slette hunden og eventuelle tilhørende aversjon bevis fra databasen, klikk på den røde **Slett denne hunden** knappen.

For å overføre eierskap på hund til ny eier, eller ved utlån av hund kan du trykke på **Overføre** eierskap knappen og legge inn mobilnummer på ny eier.

### NB! Ny eier må være registrert som hundeeier på aversjonsbevis.no før overføring.

Kontroller at det er riktig ny eier som hentes ut, og velg **Start overføring** knappen.

Ny eier vil da få opp en varsling i aversjonsbevis.no på sin profil, og må godkjenne overføring, før hunden og tilhørende aversjonsbevisoverføres til ny eiers Mine hunder liste.

Samme prosedyre kan da gjøres motsatt ved eventuell tilbakeføring av hund.

For å logge ut av aversjonbevis.no, klikker du på det runde profil ikonet opp i høyre hjørnet.

Ved spørsmål ang løsningen kan NJFF kontaktes på aversjon@njff.no